## **REMINDER:** Emailed to a group account. Do NOT reply using the email group account.

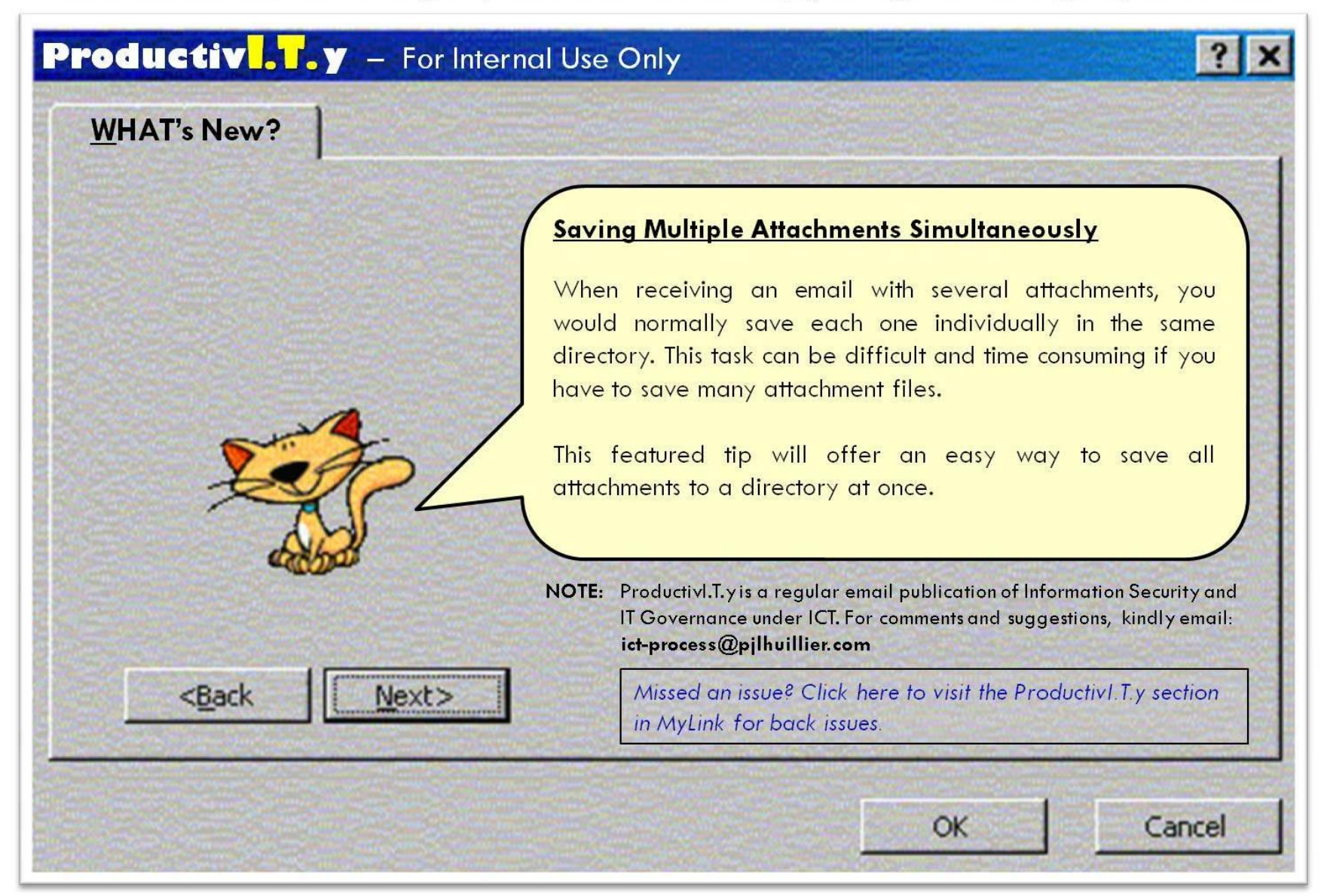

## Saving Multiple Attachments Simultaneously

Open the email containing the multiple attachments. - - X A Find En: X all Safe Lists \* Related + Reply Reply Forward Delete Move to Create Other to All Folder \* Rule Actions \* Block Not Junk Sender Categorize Follow Mark as Send to OneNote Select -Up - Unread Respond Junk E-mai Find OneNote Aurum T. Dela Cuadra Sent: Fri 01/20/2012 3:03 PM From: Jennie-Lyn Y. Coma; 🖽 ICTO Systems Administration Department Users To: CC ICT Process Department; Noli R. Llacuna Subject: RE: SMS DR Readiness Text Files in Clefairy [January 20, 2012] Message E COU\_639194262130\_20120120\_143220.txt (4 KB) E CP\_639194262130\_20120120\_142805.txt (4 KB) E CP\_639194262130\_20120120\_142706.txt (4 KB) 📋 ICT\_639194262130\_20120120\_142906.txt (4 KB) Good day ma'am, Please see attached file for your request. Thank you Aurum Dela Cuadra Systems Administra

Click *Other Actions* on the *Message* ribbon. When options appear, select *Save Attachments*.

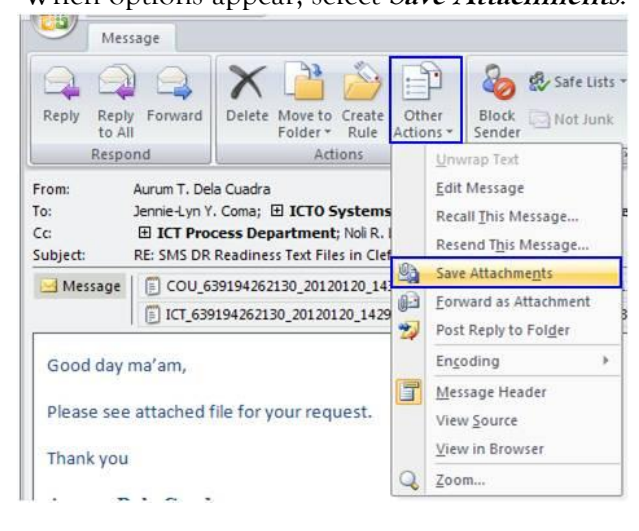

This will open the *Save All Attachments* dialog box.

| Save All Attachments                                                                                                    | ? 🛛   |
|----------------------------------------------------------------------------------------------------|-------|
| Save All Attachments  Attachments:  COU_639194262130_20120120 BCP_639194262130_20120120 BCP_639194262130_20120120 ICT_639194262130_20120120 ICT_639194262130_20120120 | Close |
|                                                                                                    |       |

You can select which files will be downloaded by highlighting an item (to highlight: hold Shift key + left click on the mouse).

| Save All Attachments                                                                                                    | ? 🔀         |
|----------------------------------------------------------------------------------------------------|-------------|
| Attachments:<br>COU 639194262130_20120120<br>BCP 639194262130_20120120<br>DCP 639194262130_20120120<br>ICT_639194262130_20120120<br>ICT_639194262130_20120120 | OK<br>Close |

Click the OK button.

On the next window, select the folder where the attachments will be saved and then, click the **OK** button.

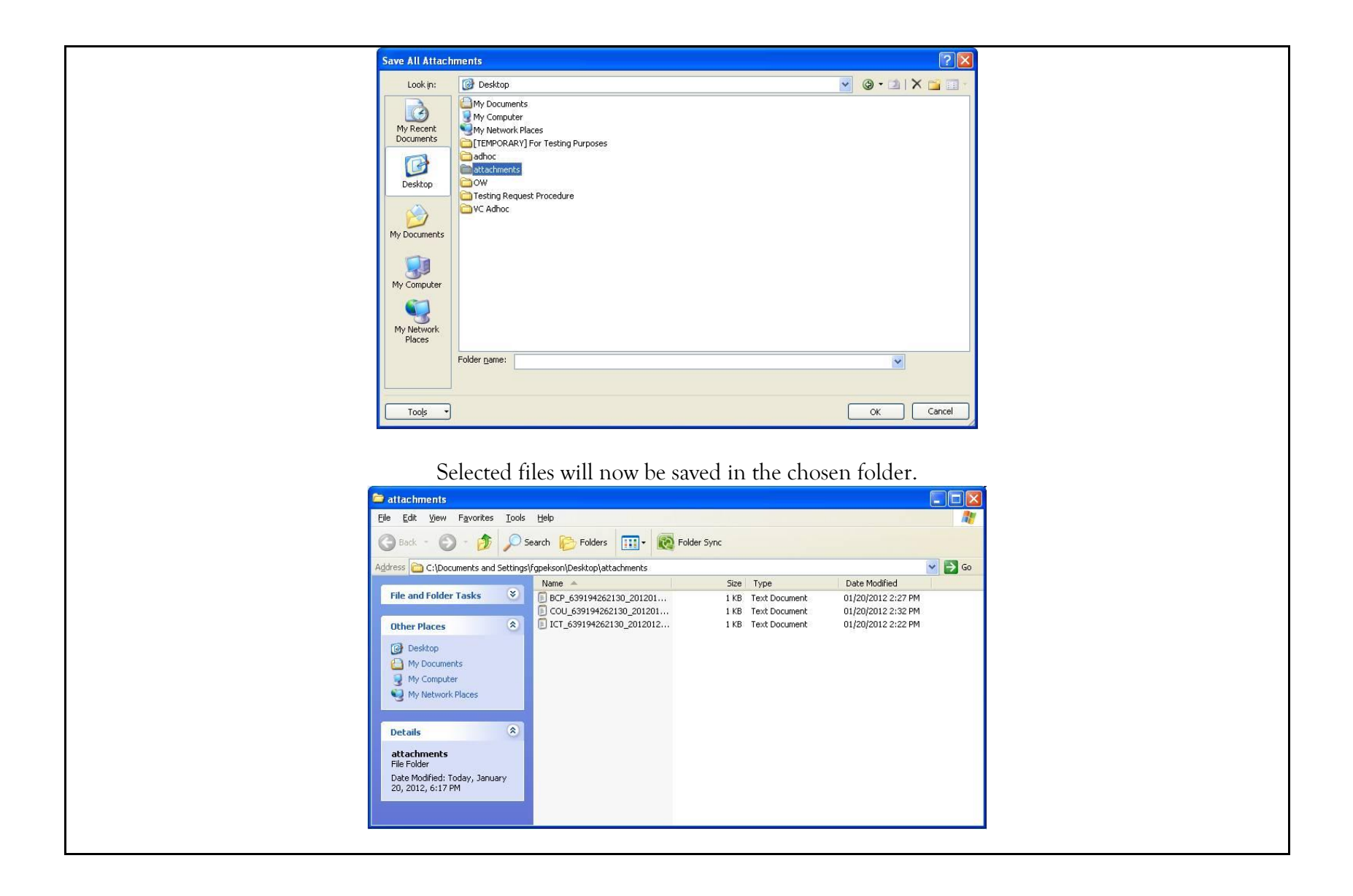